## 6

#### FinClock Project Management Guide

### **FinClock Project Management Guide**

- 1. Manage projects and tasks (with SMS notification)
- 2. Automate project costing (items, suppliers and margins).
- **3. Real-time work reports** and update status of their tasks.
- 4. Manage Project Costs (Add Costs, revenue and profit/loss reports)
- 5. Automated performance reports (staff and projects).

| FINCLOCK EMS         |                                                                      | HRM      | Attendance                         | Projects                      | Payroll         | Notes                       | Settings                     | User Guide                       | L Demo LLC    |  |
|----------------------|----------------------------------------------------------------------|----------|------------------------------------|-------------------------------|-----------------|-----------------------------|------------------------------|----------------------------------|---------------|--|
| USER MENU            | Project / Project List                                               |          |                                    |                               |                 |                             |                              |                                  |               |  |
| A Projects Dashboard |                                                                      |          |                                    |                               |                 |                             |                              |                                  |               |  |
| ≁ Projects           |                                                                      |          |                                    |                               |                 |                             |                              | <b>+</b> 0                       | reate Project |  |
| Create Project       |                                                                      |          |                                    |                               |                 |                             |                              |                                  |               |  |
| My Projects          | Planned Projects [5]                                                 |          | Active Pro                         | ojects[8]                     |                 |                             | 3]                           |                                  |               |  |
| Projects Summary     | A sample project                                                     | A projec | t for Client A                     |                               |                 | Cus                         | tomer C La                   | rge scale projec                 | t             |  |
| E Tasks              | this project shows the reporting and task management under a project | This pro | oject is for clier<br>anagement an | nt A, showin<br>d financial r | g the<br>eports |                             | change                       |                                  |               |  |
| ✓ Items & Services   |                                                                      |          | 5                                  |                               |                 | 4                           | 2. Do not wa<br>3. Be carefu | aste time<br>I with the timeline | s             |  |
| \$ Project Costs     | Start Date: 18 - 02 - 2021                                           | Deadlin  | e: 0000-00-00                      |                               |                 |                             |                              |                                  |               |  |
| T Project Reports    | Project Manager: Another Person test                                 | Project  | Manager: Anot                      | her Person                    | test            | Completed on 04 - 04 - 2021 |                              |                                  |               |  |
| 3 Setup Guide        | Project Quote: \$ 250                                                | Expense  | es: \$ 0                           |                               |                 | Proj                        | A                            |                                  |               |  |
| C+ Logout            | Tasks: 0                                                             | Bottlene | ecks: 1                            |                               |                 | Exp                         | enses: \$ 0                  | / \$ 2000                        |               |  |
|                      | Assigned users: 0                                                    | Tasks: 1 | 1                                  |                               |                 | Status: COMPLETED           |                              |                                  |               |  |

### 1. Adding tasks commonly done in your organization

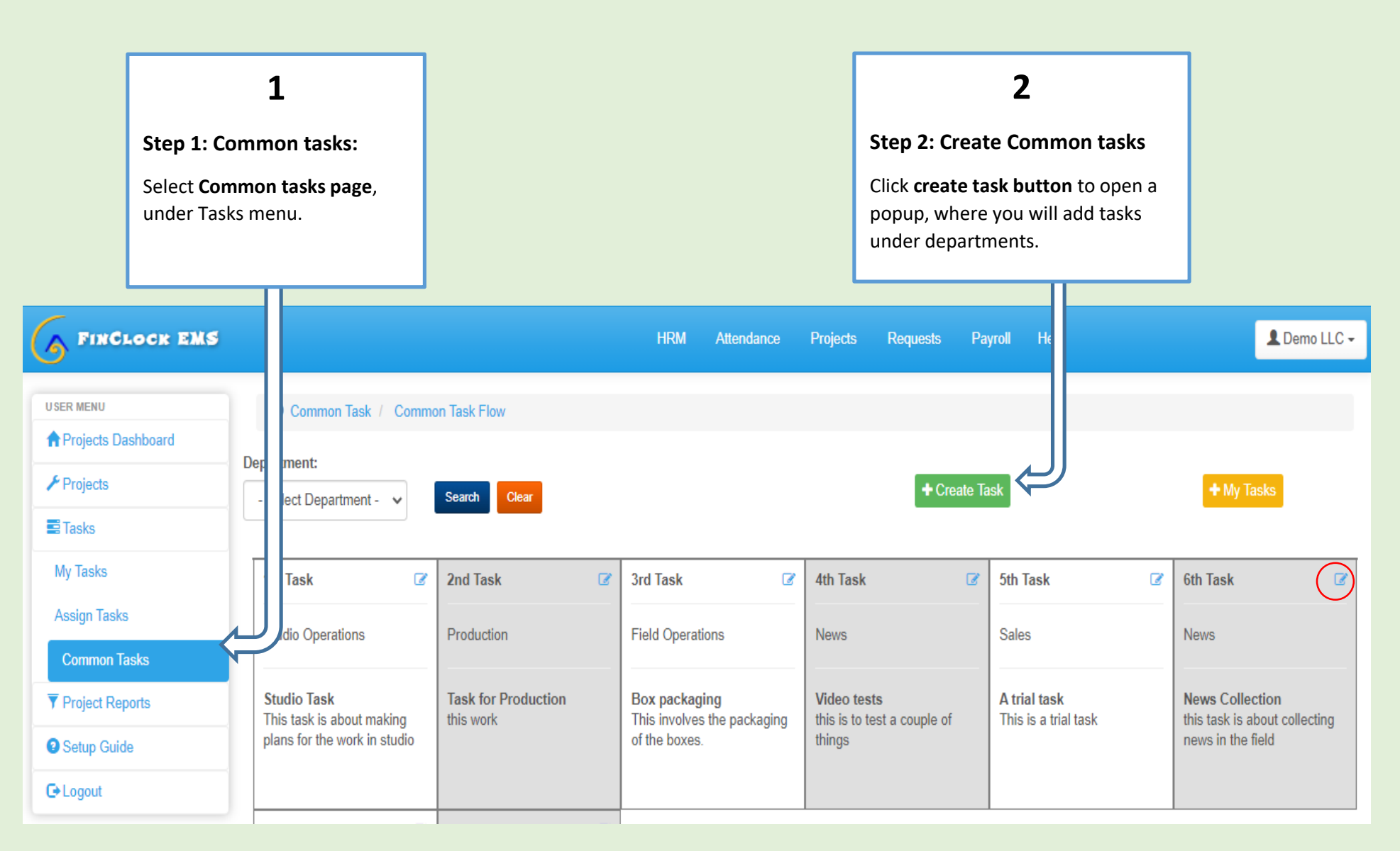

### 3

#### Step 3: Select department and add a task done under the department.

- Example: Finance department, the first task can be 001 Prepare quotations.
- Remember to use the 001 numbers to help you organize the tasks in future.
- You may arrange the order of tasks by clicking the edit icon after submitting the task.

| FINCLOCK EM                                                                    | s                                                                        | You are now adding a task, commonly done under the department          | Payroll Help                                | LC -                                                                  |
|--------------------------------------------------------------------------------|--------------------------------------------------------------------------|------------------------------------------------------------------------|---------------------------------------------|-----------------------------------------------------------------------|
| USER MENU<br>Projects Dashboard<br>Projects                                    | Com Task / Con<br>Department:                                            | Department:     Common Task Name:       Finance     V                  | Task                                        | + My Tasks                                                            |
| My Tasks<br>My Tasks<br>Assign Tasks                                           | 1st Task<br>Studio Operations                                            | Common Task Description: Preparing quotation after client makes a call | Sth Task       Sales                        | C 6th Task C News                                                     |
| <ul> <li>▼ Project Reports</li> <li>● Setup Guide</li> <li>● Logout</li> </ul> | Studio Task<br>This task is about making<br>plans for the work in studio | ✓ Submit Cancel                                                        | <b>A trial task</b><br>This is a trial task | News Collection<br>this task is about collecting<br>news in the field |
|                                                                                | 7th Task<br>Field Operations                                             | Editorial                                                              |                                             |                                                                       |

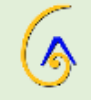

## 2. Creating Projects and Assigning tasks to people

| 1                                                |                              |                    |      | Г             |                           | 2. Add project                                                                                                    | ٦       |
|--------------------------------------------------|------------------------------|--------------------|------|---------------|---------------------------|----------------------------------------------------------------------------------------------------|---------|
| Step 1: Create p                                 | roject page                  |                    |      | S             | itep 2                    | 2: Add Project Details                                                                                                    |         |
| Start by clicking<br>menu and select<br>project. | the projects<br>the create   |                    |      | A<br>Se<br>Se | dd pr<br>elect<br>croll c | roject name, Project budget, start date and end date, and<br>the project manager from the team member's list. Then,<br>down and click <b>Save &amp; Add Tasks Button.</b> |         |
|                                                  |                              |                    |      |               |                           |                                                                                                    | Π       |
| 5 FINCLOCK EMS                                   |                              |                    | HR   | M Attendance  | Pro                       | ojects Requests Payroll Help                                                                                                    | lei ) l |
| U SER MENU                                       | © Post / Add                 | Post / Add Project |      |               |                           |                                                                                                    | 1       |
| A Projects Dashboard                             | Project Name:                |                    |      |               |                           | <                                                                                                    | IJ      |
| ≁ Projects                                       | Project Name:                |                    |      |               |                           | Budget:                                                                                                    |         |
| My Projects                                      | Enter Project N              | lame               |      |               |                           | Enter Budget                                                                                                    |         |
| Create Project                                   | Start Date: 💼                | Clear              | To E | Date: 💼 Clear |                           | Project Manager:                                                                                                    |         |
| E Tasks                                          | dd/mm/yyyy                   |                    | da   | d/mm/yyyy     |                           | - Select Project Manager -                                                                                                    |         |
| ▼ Project Reports                                | Project Brief:               |                    |      |               |                           |                                                                                                    |         |
| Setup Guide                                      |                              |                    |      |               |                           |                                                                                                    |         |
| C→ Logout                                        |                              |                    |      |               |                           |                                                                                                    |         |
|                                                  | Attach File:<br>Choose Files | ] No file chosen   |      |               |                           | ADD File URL:                                                                                                    |         |
|                                                  | Save & Add Ta                | sks                |      |               |                           |                                                                                                    |         |

### 3. Add Task to Project

#### Step 2: Add Tasks to the project

- Select the task that you wish to add to the project, then click the set deadline button to open a popup. Then, set the start date and end date for the task, attach any file related to the task and add brief instructions to the person working on the task.
- Scroll down to the end of the page and select the 'Save and Assign People Button' to open a page. Click the Assign button

| Wy Projects       Production         Create Project       atment<br>prial       Start Date: Clear       To Date: Clear       Deadline       Action         Project Reports       0       Start Date: Choose Files       No file chosen       Set Deadline         Choose Files       No file chosen       Set Deadline       Set Deadline         News       Field Operations       Set Deadline       Set Deadline         Production       Set Deadline       Set Deadline         Start Date:       Choose Files       No file chosen       Set Deadline         Set Deadline       Set Deadline       Set Deadline       Set Deadline         Set Deadline       Set Deadline       Set Deadline       Set Deadline         Set Deadline       Set Deadline       Set Deadline       Set Deadline         Set Deadline       Set Deadline       Set Deadline       Set Deadline         Set Deadline       Set Deadline       Set Deadline       Set Deadline         Studio Task (This task is about making plans for the work in studio)       Set Deadline       Set Deadline                                                                                                    | ≁ Projects               | New C  | adlines and add T |                                            |                                            |          | _            |
|----------------------------------------------------------------------------------------------------|--------------------------|--------|-------------------|--------------------------------------------|--------------------------------------------|----------|--------------|
| Create Project   I Tasks   Project Reports   I Setup Guide   I Logout   I Logout   I Fiel Operations   I Fiel Operations   I Fiel Operations   I Fiel Operations   I Sudio Operations   I Sudio Operations   I Sudio Operations   I Sudio Operations   I Sudio Operations   I Sudio Operations   I Sudio Operations   I Sudio Operations   I Sudio Operations   I Sudio Operations   I Sudio Operations   I Sudio Operations   I Sudio Task (This task is about making plans for the work in studio)                                                                                                    | My Projects              | NOW, S | adlines and add 1 | You are now setting deadlin<br>Production  | e and briefing your team on task: Task for |          | New Task     |
| I Tasks   I Project Reports   I Setup Guide   I Operations   I Operations <th>Create Project</th> <th></th> <th>artment</th> <th></th> <th></th> <th>Deadline</th> <th>Action</th>                                                                                                    | Create Project           |        | artment           |                                            |                                            | Deadline | Action       |
| Project Reports   • Setup Guide   • I operations   • Logout     • I operations   • Attach File:   • I operations   • I operations                                                                                                    | Tasks                    |        | orial             | Start Date: 🧰 Clear                        | To Date: 📷 Clear                           |          | Set Deadline |
| Setup Guide   Setup Guide                                                                                                    | <b>T</b> Project Reports |        |                   | dd/mm/yyyy                                 | dd/mm/yyyy                                 |          |              |
| Choose Files No file chosen       Set Deadline         Image: Set Deadline       Set Deadline         Image: Set Deadline       Set Deadline                                                                                                    | Setup Guide              |        | 3 Operations      | Attach File:                               |                                            |          | Set Deadline |
| Image: Set Deadline   Image: Set Deadline                                                                                                    | <b>G</b> • Logout        | 0      | ïS                | Choose Files No file chosen<br>Task Brief: |                                            |          | Set Deadline |
| Image: News of the sector of the sector o |                          |        | IS                |                                            |                                            |          | Set Deadline |
| Image: Field Operations       Set Deadline         Image: Production       Image: Set Deadline         Image: Studio Operations       Studio Task (This task is about making plans for the work in studio)         Image: Studio Operations       Studio Task (This task is about making plans for the work in studio)                                                                                                    |                          |        | lews              |                                            |                                            |          | Set Deadline |
| Image: Production     Image: Set Deadline       Image: Studio Operations     Studio Task (This task is about making plans for the work in studio)       Image: Studio Operations     Studio Task (This task is about making plans for the work in studio)                                                                                                    |                          | D F    | ield Operations   |                                            |                                            |          | Set Deadline |
| Studio Operations         Studio Task (This task is about making plans for the work in studio)         Set Deadline                                                                                                    |                          | P      | Production        |                                            | ОК                                         |          | Set Deadline |
|                                                                                                    |                          |        | Studio Operations | Studio Task (This task is abo              | ut making plans for the work in studio)    |          | Set Deadline |

### 3. Assign Tasks

#### Step 2: Assign Tasks to people

- Clicking the assign button opens a page, where you can select the people you wish to assign tasks. Note that you can assign task to many people, based on the workload shown here.
- Then, scroll down and click the assign button.
- Then click Finish.

| 5 FINCLO I EMS          |     |                                    | HDM Attendance Preise                        | te Doquoste Dauro | II Holo   |        |
|-------------------------|-----|------------------------------------|----------------------------------------------|-------------------|-----------|--------|
| USER MENU               | You | are now checking workload and Assi | gning the tasks to your team, under project: | Test project 3    |           |        |
| A Projects Dashb        |     | Name                               | Job Category                                 | Active Tasks      | Work Load |        |
| 🗲 Projects              |     | ALI SITI FARIDA                    | News Editor (Bahari FM)                      | 31                | Low       |        |
| My Projects             |     | Another Person test                | News Presenter (Inooro FM)                   | 18                | Low       | tion   |
| Create Project          |     | ARONI LAWRENCE NYAKUNDI            | News presenter (Egesa FM)                    | 0                 | Low       | Assign |
| a Tasks                 |     | BONYO JOSEPH TOMAS ODHIAMBO        | Editorial (Cltizen TV)                       | 0                 | Low       |        |
| Project Reports         |     | Charlynne Team member              | News Presenter (Inooro FM)                   | 1                 | Low       |        |
| Setup Guide             |     | CHOMBO KAREN JENNIS                | TV Production (Inooro TV)                    | 2                 | Low       |        |
| - Logout                |     | K Test                             |                                              | 9                 | Low       |        |
|                         |     | MACHARIA NAOMI WANJIKU             | News Presenter (Inooro FM)                   | 0                 | Low       |        |
| inClock EMS 2016 - 2020 |     | Manager one                        |                                              | 2                 | Low       | Р      |

### 4. View Tasks

#### Step 4: View My Tasks

Now, you can see the task list under My Tasks page.

Also, the people you assigned tasks get SMS short message to their phone) and they can start working on the task.

| 5 FINCLOCK EMS               |                                                                     |              | HRM Attendance                         | Projects       | Requests  | Payr | oll Help                          | LLC -                                                 |
|------------------------------|---------------------------------------------------------------------|--------------|----------------------------------------|----------------|-----------|------|-----------------------------------|-------------------------------------------------------|
| USER MENU                    | © Task / Active Task                                                |              |                                        |                |           |      |                                   |                                                       |
| Projects Dashboard  Projects |                                                                     |              |                                        |                |           |      |                                   | Assign Tasks                                          |
| E Tasks                      |                                                                     | _            |                                        |                |           |      |                                   |                                                       |
| My Tasks                     | Planned Tasks [2]                                                   |              | Active T                               | asks [11]      |           |      |                                   | Completed Tasks [7]                                   |
| Assign Tasks                 | Task for Production                                                 | Field        | d Task                                 |                |           | ιr   | Task for Proc                     | duction                                               |
| Common Tasks                 | Test project 3: This task requires you to do the following:         | Unix<br>requ | test project: You she                  | ould cut the p | pieces as |      | A test project<br>production file | for files: this is a task on test for<br>es and links |
| ▼ Project Reports            | Starting in 6 days from now<br>Project Manager: Another Person test | Dea<br>Proj  | dline: 15 days (Bottle<br>ect Manager: | eneck)         |           |      | Completed: 2<br>Project Mana      | 4 - 07 - 2020 (Complete)<br>ger: ALI SITI FARIDA      |
| Setup Guide                  | Reports Requests                                                    | Re           | ports                                  | Requests       |           |      | Reports                           | Requests                                              |
| G→ Logout                    |                                                                     |              |                                        |                | 7         |      |                                   |                                                       |

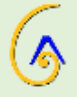

### 3. Work Reporting and Changing Task Status

### 1. Add work report

#### Step 1: Adding Work Reports

- a. To add a task report, click on Reports button for the task you are working on and a popup will open.
- b. Click on the "add report button" and now you can add a report about the work done.
  - The Action name is the title of the report and expenses is the amount you spent on that work.
  - Add percentage of the work you have done. E.g. If you are halfway done, then add progress as 50%.
  - Add attachments and Add comments on the task, e.g. I have completed the first part of the task.
- c. When Finished, click the 'Save' button.

| S FINCLOCK EMS       |                                            | , ном             | Allendanco Diolocte Documento | Demo LLC -                                                                         | - |
|----------------------|--------------------------------------------|-------------------|-------------------------------|------------------------------------------------------------------------------------|---|
|                      | Action Reports Details for T               | Add Action Report |                               |                                                                                    |   |
| U SER MENU           |                                            |                   |                               |                                                                                    |   |
| A Projects Dashboard | No Action Report found                     | Action Name:      | Expense:                      | + <u>Add Report</u>                                                                |   |
| 🗲 Projects           |                                            | Enter Action Name | Enter Amount                  | Assign Tasks                                                                       |   |
| asks                 |                                            | Progress (%):     | Attach File:                  | Close                                                                              |   |
|                      |                                            | Progress.         | Choose Files No file chosen   | sks [7]                                                                            |   |
|                      | Task for Production                        | Comments:         |                               | Task for Production                                                                |   |
|                      | Test project 3: This task re<br>following: | Comments          |                               | A test project for files: this is a task on test for<br>production files and links |   |
| ▼ Project Reports    | Starting in 6 days from no                 |                   |                               | Completed: 24 - 07 - 2020 (Complete)<br>Project Manager: ALLSITE FARIDA            |   |
| 3 Setup Guide        | Rende                                      |                   |                               |                                                                                    |   |
| C+ Logout            |                                            |                   | SAVE Close                    |                                                                                    |   |
|                      | Task for Production                        | Box pack          | aging                         | Studio Task                                                                        |   |

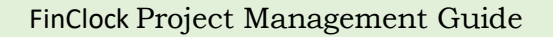

### 2. Change Task status

#### Step 1: Changing task status from Planned, Active, Completed.

- 1. Tasks under planned with automatically change to Active when the start date arrives.
- 2. You can also change task status by clicking on the **plus icon** on the task you wish to change status.
- 3. Then, scroll down and click on **update task** status button.
- 4. A popup will open, where you can select the new task status on top and click Submit button.
- 5. Your task will be moved to the new status and the project manager gets a SMS and Note, showing that you completed the task.

|                                                         |             |                    |                     | _    |                             | HDM      | Attendance Drain | de Dequade | Daurall             |
|---------------------------------------------------------|-------------|--------------------|---------------------|------|-----------------------------|----------|------------------|------------|---------------------|
|                                                         |             | Details for Task f | or Production       | Ac   | Update Task                 |          |                  |            |                     |
| C lask / Active lask                                    |             |                    |                     |      | Task Name:                  |          | Status:          |            |                     |
|                                                         |             | Project            | Test project 3      |      | Task for Production         |          | Planned          |            | ~                   |
|                                                         |             | Task               | Task for Production |      | Assign To:                  |          | Comments:        |            |                     |
| Planned T                                               | (s. [2]     | Budget             | \$200.              |      | - Select Emploee: -         | *        | this work        |            |                     |
|                                                         | 13 [2]      | Expense            | \$0.                | Proc |                             |          |                  |            |                     |
| Task for Production                                     |             | Progress           | 0%                  | ct 3 |                             | •        |                  |            | //                  |
| Test project 3: This task re<br>following:              | res yo      | Assigned To        | 1                   |      | Attach File:                |          |                  |            |                     |
| Starting in 6 days from not                             | reon t      | Status             | planned             | anag | Choose Files No file chosen |          |                  |            |                     |
| Floject Manager. Another                                |             |                    | 0                   |      |                             | - 4 8    | - Arrow B        |            |                     |
| Reports                                                 | st <b>9</b> | Records            | 0                   | Proc |                             | ✓ 5      | ubmit            |            |                     |
| Task for Production                                     |             | Files              |                     | ojec |                             |          |                  |            | Close               |
| each. size 2. Dont be late                              | on of 1     | Comments           | 0                   | 2.0  |                             |          |                  |            | Draigat             |
| Starting in 1 days from not<br>Project Manager: Another | rson t      | Start Date         | 2020-09-22          | anaç | er: Another Person t        | 20-09-2  | 22               |            |                     |
| Common Another                                          |             | End Date           | 2020-09-23          |      | Requests End Date           | 20-09-2  | 13               | +          |                     |
|                                                         |             | Update Task        |                     |      | Hovtate Task                | Add / Up | date Action      |            | Video t<br>A projec |

### Monitoring Projects: (Planned, Active and Completed)

| FINCLOCK EMS                        |                                                           | HRM Attendance Projects Requests | Payroll Help                                 |
|-------------------------------------|-----------------------------------------------------------|----------------------------------|----------------------------------------------|
| USER MENU                           | Project / Project List                                    |                                  |                                              |
| ≁ Projects                          |                                                           |                                  | + Create Project                             |
| My Projects                         |                                                           |                                  |                                              |
| Create Project                      | Planned Projects [7]                                      | Active Projects[3]               | Completed Projects [14]                      |
| E Tasks                             | My first project                                          | testing project                  | Unix test project                            |
| ▼ Project Reports                   | This is a test project. Work on the tasks i will add here | this is project brief            | This project belongs to this and that person |
| Setup Guide                         |                                                           | Deadline:                        | Completed on 03 - 09 - 2020                  |
| C+Logout                            | Statt Date. 21 - 09 - 2020                                | Project Manager:                 | Project Manager:                             |
|                                     | Project Manager: Another Person test                      | Future and the A                 | Evenence: ¢ 2220 / ¢ 200                     |
|                                     | Project Budget: \$ 500                                    | Expenses. 5 0                    | Expenses. \$ 22007 \$ 300                    |
|                                     | Tasks: 1                                                  | Bottlenecks: 0                   | Status: COMPLETED                            |
|                                     | Assigned users: 1                                         | Tasks: 0                         | Tasks: 2                                     |
|                                     | Requests: 0                                               | Reports : 0                      | Reports : 2                                  |
|                                     |                                                           |                                  |                                              |
| they //app finalests see /here a he |                                                           | <b>—</b>                         | <u> </u>                                     |

- Click on the number Next to tasks to see tasks assigned under the project.
- Click on the number next to assigned users to see who is working on the project
- Click on number next to requests, to see what has been requested under the project
- Click on the number next to reports, to view all reports made under the project.
- To Change project Status, click on the Plus icon, then update button and change the status from planned, to active or completed.

### Manage Project Costs (Items/services, Costing and financial reports) 1. Manage Items/services and suppliers

5

| USER MENU                | Project   | tItem            |                     |                |                    |                         |                           |                 |          |        |
|--------------------------|-----------|------------------|---------------------|----------------|--------------------|-------------------------|---------------------------|-----------------|----------|--------|
| A Projects Dashboard     |           |                  |                     |                |                    |                         |                           |                 |          |        |
| ≁ Projects               |           |                  |                     |                |                    |                         |                           |                 |          |        |
| Tasks                    | Add Iten  | n or Service     |                     |                |                    |                         |                           |                 |          |        |
| Items & Services         | PDE       | Excel            |                     |                |                    |                         |                           |                 | Search:  |        |
| Items & Services         | FDF       | Excer            |                     |                |                    |                         |                           |                 | Search.  |        |
| Suppliers                | Sr<br>No. | item<br>Code ∲   | Category<br>Name ∲  | item<br>Name 🔶 | Unit <sup>\$</sup> | Internal<br>Cost(\$) \$ | Supplier(s) <sup>\$</sup> | Selling Price 🔶 | Sample 븆 | Action |
| Item Categories          | 1         | 101<br>FinClock  | software<br>modules | PMS            | User               | 3                       | 1                         | 0               | Ø        | 🖍 Edit |
| \$ Project Costs         |           |                  |                     |                |                    |                         |                           |                 | _        | Delete |
| <b>F</b> Project Reports | Showing 1 | to 1 of 1 entrie | s                   |                |                    |                         |                           |                 |          |        |

- Add items/services by clicking the Item/Services page on the left menu
- Start by adding item categories.
- Add Items under the categories including the Internal costs
- Assign Items to Suppliers

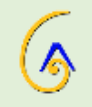

### 2. Manage Project Costs

| FINCLOCK EMS                    |            |                        | Н              | RM At  | tendance | Projects Pa | yroll Notes | Settings User (          | Guide                    | LDemo LLC 🗸 |
|---------------------------------|------------|------------------------|----------------|--------|----------|-------------|-------------|--------------------------|--------------------------|-------------|
| USER MENU                       | 👁 Projec   | t Costing              |                |        |          |             |             |                          |                          |             |
| Projects Dashboard     Projects | PDF        | Excel                  |                |        |          |             |             | Search:                  |                          |             |
| E Tasks                         | Sr _<br>No | Project Name           | Client 🔶       | Task 🕈 | Status 🗘 | Quoted(\$)  | Costs(\$)   | Edit                     | Action                   | ¢           |
| Project Costs                   | 1          | A test project for now | Agnes<br>mueni | 1      | Planned  | 120         | 180         | Add Cost                 | Assign Clie              | nt          |
| Clients                         | 2          | Today Project          | Agnes          | 4      | Complete | 250         | 0           | Edit Project             | Send Note                |             |
| Manage Costs<br>Create Invoice  |            |                        | mueni          | -      | Complete | 200         |             | Add Cost<br>Edit Project | Assign Clie<br>Send Note | nt          |

- Select Project costs on the left menu
- Select the project, whose costs you wish to manage
- Select the Items you wish to add and the quantities.
- The costs are automatically calculated against the set project budget
- You may download the project costs in PDF or Excel.

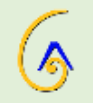

### **1. Project Financial Reports**

| FINCLOCK EMS         |         |                        | HRM         | Attendar | nce P   | rojects P | ayroll Notes | Settings  | User Guide | L Demo L | .LC <del>-</del> |
|----------------------|---------|------------------------|-------------|----------|---------|-----------|--------------|-----------|------------|----------|------------------|
| USER MENU            | Project | Costing                |             |          |         |           |              |           |            |          |                  |
| A Projects Dashboard |         |                        |             |          |         |           |              |           |            |          |                  |
| ≁ Projects           | PDF     | Excel                  |             |          |         |           |              | Se        | arch:      |          |                  |
| Tasks                | Code 🔺  | Project Name 🔶         | Client      | \$ 1     | Tasks 🔶 | Status 🔶  | Quoted(\$) 🔶 | Costs(\$) | Income     | % Profit | \$               |
| / Items & Services   | 1       | A test project for now | Agnes mue   | ni 1     |         | Planned   | 120          | 180       |            |          |                  |
| \$ Project Costs     | 2       | Today Project          | Agnes mue   | ni 4     |         | Complete  | 250          | 0         |            |          |                  |
| ▼ Project Reports    | 3       | Latest Project 295     | Peter Jones | s 4      |         | Complete  | 1500         | 0         |            |          |                  |
| Staff Performance    | 4       | Today Test Project     |             | 5        |         | Complete  | 500          | 0         |            |          |                  |
| Project Reports      | 5       | A big test project     |             | 13       | 3       | Complete  | 250          | 0         |            |          |                  |
| Financial Reports    | 6       | project ABC            |             | 2        |         | Complete  | 25           | 0         |            |          |                  |
| Setup Guide          | 7       | test 104               |             | 2        |         | Complete  | 250          | 0         |            |          |                  |

- Click the Project reports on the left menu
- Select Financial reports
- You will see the financial reports for the projects (Budget, Project Costs, and Profit/loss)
- Download reports in PDF or Excel and make decisions to grow.

### **Staff Performance Reports**

| FINCLOCK EMS      |                          |                 | HRM            | Attendance | Projects | Requests  | Payroll | Help   |         |            | 👤 Demo LLC 🗸 |
|-------------------|--------------------------|-----------------|----------------|------------|----------|-----------|---------|--------|---------|------------|--------------|
| USER MENU         | Project Reports / Sta    | iff Performance |                |            |          |           |         |        | Search: |            |              |
| Tasks             | Name \$                  | ID 🌲            | Assigned Tasks | Complet    | ed 🔶     | Late Task | s 🗍     | Rating | \$      | Verdict    | ۵            |
| ▼ Project Reports | Another Person test      | 2644112         | 19             | 10         |          | 0         |         | 53     |         | Above Aver | age          |
| Staff Performance | Manager one              | 254544          | 2              | 1          |          | 0         |         | 50     |         | Above Aver | age          |
| Project Reports   | K Test                   | 608             | 9              | 4          |          | 0         |         | 44     |         | Below Aver | age          |
| Setup Guide       | Charlynne Team<br>member | 2545448         | 1              | 1          |          | 0         |         | 100    |         | Excellent  |              |

- Click on project reports, to see the staff performance and project performance reports.
- **Staff Performance report.** Click on staff performance sub menu and you will see a summary of staff performance. Here, you will see how many tasks each person has been assigned, how may they completed on time and how many late tasks per employee. Furthermore, you will see the performance rating per person. This report helps you to make managerial decision on work balance and commitment of your workers besides, you will be able to take actions on non-performing workers.
- **Project Reports.** When you click on project reports submenu, you will see a summary of the project, which includes the expenses, progress and timeliness. This report helps you to improve efficiency in your organization.

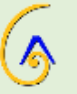

### **Bonus!**

### Lock Projects to only few users

- Some projects should only be viewed by selected users in your organization.
- For example, it may be unwise to let juniors view a project involving decision makers only.
- To lock a project to a select viewers only, go to Tasks and **select assign users.**
- Under assign users, you will see the projects and next to it, a **Lock icon**.
- Click on the lock icon and select the users who should see the project.
- When done, click **Save**
- This way, only the selected people will see the project.

| FINCLOCK EMS |                          |                   | HRM Attendand | e Projects | Payroll | Notes | Settings | User Guid | e      | 💄 Demo LLC 👻 |
|--------------|--------------------------|-------------------|---------------|------------|---------|-------|----------|-----------|--------|--------------|
| USER MENU    | O Project / Assign Tasks |                   |               |            |         |       |          |           |        |              |
| ≁ Projects   | PDF Excel                |                   |               |            |         |       | Se       | arch:     |        |              |
| E Tasks      | Project Name             | Project Brief     |               |            |         | \$    | Tasks    | ¢         | Action | \$           |
| My Tasks     | A big test project       | I need some adjus | tments        |            |         |       | 6        |           | Select | <b>A</b>     |
| Assign Tasks | A day of new time        | This And that     |               |            |         |       | 2        |           | Select |              |
| Common Tasks | A fitting test           | A brief           |               |            |         |       | 3        |           | Select | <b>a</b>     |

# Need Help?

## Contact support team:

https://finclock.com/contacts/

**Business Growth Tools**